# Klassifikasjonssystemet og Nasjonal Database, visualisering av data 4. september 2020

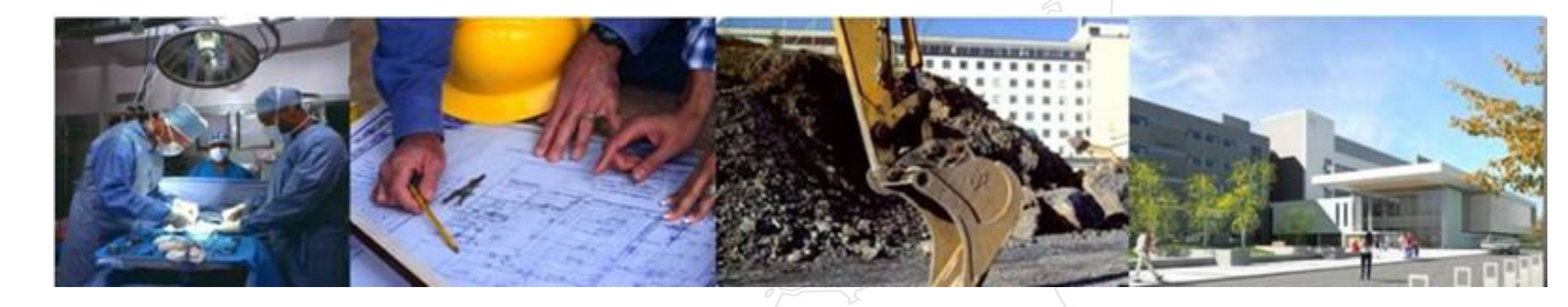

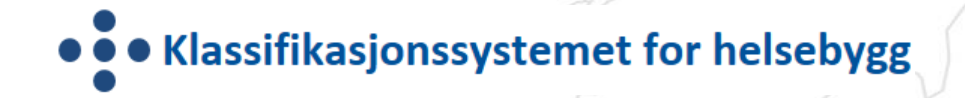

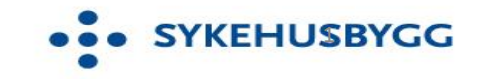

Ved prosjektleder Gunn Håberget, Sykehusbygg

## **Om oppdraget**

- Klassifikasjonssystemet ble etablert i 2007 av Helsedirektoratet og forvaltet av Kompetansenettverket fram til 1.1.2015. Nasjonal Database ble etablert av de regionale helseforetakene september 2013. Multiconsult var innleid for å drifte og forvalte databasen. Sintef hadde ansvar for faglig support fram til 2015.
- Fra 2015 er ansvaret for forvaltning, drift og vedlikehold av Klassifikasjonssystemet og Nasjonal Database tillagt Sykehusbygg HF
- Alle HF og RHF har i sine oppdragsdokument et overordnet styringsmål om å redusere unødvendig venting og variasjon i kapasitetsutnyttelsen. Informasjonen fra Klassifikasjonssystemet er en forutsetning for utviklingsplanarbeidet, i planlegging og omorganisering/ompakking av virksomhet i byggene for å oppnå god drift.

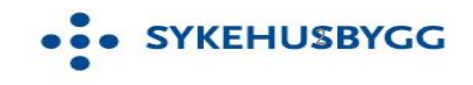

# **KLASSIFIKASJONSSYSTEMET**

## Målsetting

Å etablere en felles standard og et datagrunnlag for å kunne sammenligne, analysere, beskrive hva rom og arealer i sykehus brukes til og hvor effektivt de utnyttes.

## Metode

- Etablere et nomenklatur: En felles standard for å identifisere og benevne funksjoner og rom i sykehus
- Etablere et klassifikasjonssystem: En hierarkisk struktur som entydig binder sammen rom og funksjoner
- Utvikle dataverktøy som gjør det mulig å knytte areal til rom og summerer arealbruk for funksjoner og driftsenheter, for å kunne sammenstille arealbruk og aktivitet

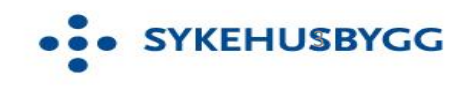

# NASJONAL DATABASE

De regionale helseforetakene (RHF ene) har sammen etablert Nasjonal Database. Lansert 1. september 2013.

## Målsetting

- Strukturere og samle all basisinformasjon iht. Klassifikasjonssystemets parametere fra alle helseforetakene
- Gjøre styringsinformasjon fra klassifiserte data lett tilgjengelig
- Sikre entydig registrering mellom foretak

## Metode

- Registreringer gjøres i lokale databaser som for eksempel Forvaltning-, Drift- og Vedlikeholdssystemet (FDVsystemet) eller i excel
- > Data overføres til Nasjonal Database via en importfil iht. definert struktur og format eller via webservices.

Per dags dato er Nasjonal Database <u>rettighetsstyrt</u> med hensyn til hvem som eier dataene, dvs det er det enkelte

HF som eier registrerte data. Ny praksis åpner opp for at alle helseforetak få innsyn i hverandres romdata med

unntak av de data som helseforetaket ønsker unntatt innsyn

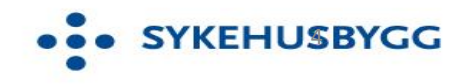

## **Oppbygging av Klassifikasjonssystemet**

- 4 nivå: 12 hovedfunksjoner, 96 delfunksjoner, 159 unike romnavn
- Hovedfunksjon, delfunksjon og rom er unike begreper (generelle)
- Romspesifikasjon gir en nærmere beskrivelse av rommets funksjon, 456 lovlige kombinasjoner med romnavn
- Kapasitetsbærende rom spesielt viktig ifht. til vurdering av kapasitets- og arealutnyttelse

| Opplysninger om adresse |     |          |      | Oppbygging av romnummer |    |            |    |          |    |       |    |          |
|-------------------------|-----|----------|------|-------------------------|----|------------|----|----------|----|-------|----|----------|
| RHF                     | HF  | Lokasjon | Bygg | Unik rom                | Nr | Hoved      | Nr | Del-     | Nr | Rom-  | Nr | Spesi-   |
|                         |     |          |      | ID                      |    | funksjon   |    | funksjon |    | navn  |    | fikasjon |
|                         |     |          |      |                         |    | navn       |    | navn     |    |       |    |          |
| HMN                     | HNT | Levanger | Α    | 10.45.609               | 2A | Under-     | 10 | Poli-    | 16 | Behan | 9  | Lys      |
|                         |     |          |      |                         |    | søkelse og |    | klinikk  |    | dling |    |          |
|                         |     |          |      |                         |    | behandling |    |          |    |       |    |          |

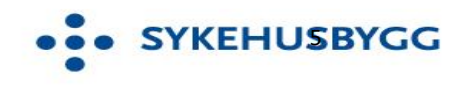

#### https://www.klassifikasjonssystemet.no

## KS åpent for alle mht. informasjon om Klassifikasjonssystemet.

Innhold i databasen, dvs. rapporter og registrering er tilgangsstyrt

Bruksområde

Klassifikasjonssystemet Logg inn

Link til brukerveiledning for nasjonal database

Start

kommen til Nasjonal Database for klassifisering av hovedfunksjoner, delfunksjoner, rom og kapasiteter.

HELSE • • • VEST

Klassifikasjonssystemet skal bidra til en god og aktiv forvaltning av sykehusbyggene ved at informasjon kan innhentes om arealbruk og kapasitetsutnyttelse for de ulike funksjoner og rom, som gir grunnlag for å analysere hvordan ressursene kan videreutvikles. Informasjonen fra Klassifikasjonssystemet vil dermed være viktig ledelsesinformasjon, både for daglig styring og drift, men også som beslutningsgrunnlag for dimensionering av prosjekter, strategisk planlegging og nasjonale oversikter.

Bruk av selve databasen krever brukerrettighet og innlogging, se kontaktinformasjon.

Siste publiserte versjon av klassifikasjonssystemet er versjon 3.1.4 mars 2015.

Siste publiserte veileder er versjon 3.1.4 mars 2015.

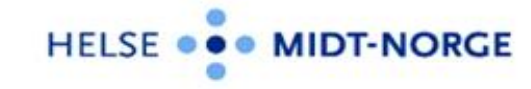

#### Oppbygging og struktur

Endringstabeller

HELSE . . NORD

Kontaktinformasjon

HELSE . . . SØR-

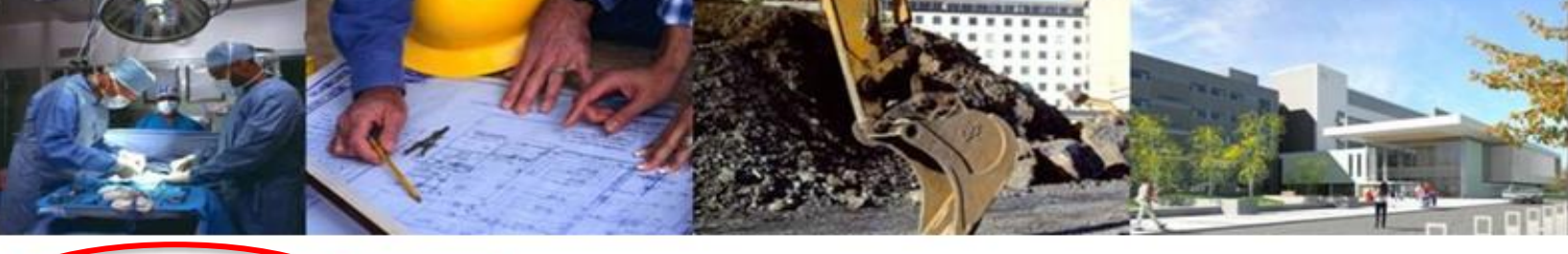

#### Last ned siste versjon av klassifikasjonssystemet Link til veileder "Klassifikasjonssystem for helsebygg"

# Forbedret søkefunksjon på lovlige navn og koblinger i Klassifikasjonssystemet

#### Klassifikasjonssystemet for helsebygg

2A.10.175 - Undersøkelse Ikke kapasitetsbærende rom 2A.10.3 - Ammerom

|                                                                                                    |                                                                                            |        | •                        |
|----------------------------------------------------------------------------------------------------|--------------------------------------------------------------------------------------------|--------|--------------------------|
| Nedenfor kan du se lovlige koblinger i den gjeldende versjonen av klassifikasjonssystemet. Dagens kapa<br>vil kapasitetsbærende rom være markert med grønn farge. | asitet i de kapasitetsbærende rommene er mest etterspurt i rapporter. Derfor               | Hje    | em / Klassifikasjonss    |
| Du kan benytte søkeboksen under for å sjekke en klassifikasjonskode, eller trykke på funksjonene i boks<br>tilfeller komme opp en beskrivelse.                    | sene under. Hvis du holder musepekeren over en funksjon vil det i mange                    |        | Klassifikasjonssys       |
| Tjenesten fungerer best i andre nettlesere enn Internet Explorer.                                                                                                 |                                                                                            |        |                          |
| Sjekk klassifikasjonskode her                                                                                                    | ٩                                                                                          |        | Hierarki                 |
|                                                                                                    |                                                                                            |        | Her kan du :             |
| Hovedfunksjon                                                                                                    | Delfunksjon                                                                                |        | Velg hva du              |
| 1A - Opphold, somatikk<br>1B - Opphold, psykiatri og rus<br>24 - Undersøkelse og behandling, somatikk                                                             | 2A.1 - Akuttmottak     2A.3 - Ergo- og Fysioterapi     2A 4 - Kliniske spesiallaboratorier |        | Romnavn                  |
| 2B - Undersøkelse og behandling, psykiatri og rus<br>3 - Medisinsk service                                                                                        | 2A.5 - Kliniske støttefunksjoner<br>2A.6 - Legevakt                                        |        | 175 - Und                |
| 4 - Ikke-medisinsk service<br>5 - Administrasjon                                                                                                    | 2A.7 - Oppvåkning<br>2A.8 - Nukleærmedisin og PET                                          |        | Romspesif                |
| 6 - Personalservice<br>7 - Pasientservice                                                                                                    | 2A.9 - Operasjon<br>2A.10 - Poliklinikk                                                    | $\leq$ | 175.0                    |
| 8 - Undervisning og forskning<br>9 - Tekniske arealer                                                                                                    | 2A.11 - Radiologi                                                                          |        | Lov unde                 |
| 10 - Frankkarealer<br>11 - Utomhus                                                                                                    |                                                                                            |        | 1A.1 - Bai<br>1A.2 - Bai |
| 12 - IKKE I DRUK                                                                                                    | ~                                                                                          |        | 1A.3 - Dag               |
| Romnavn                                                                                                    | Romspesifikasjon                                                                           |        | 1A.4 - Fød<br>1A.5 - Hal |
| Kapasitetsbærende rom                                                                                                    | ^ 2A.10.16.0 -                                                                             |        | 1A.6 - Inte              |
| 2A.10.16 - Behandling                                                                                                    | 2A.10.16.3 - Barn                                                                          |        | 1A.7 - Let               |
| 2A.10.36 - Ekspedisjon                                                                                                    | 2A.10.16.5 - Flowmetri                                                                     |        | 1A.8 - Neg               |
| 2A.10.48 - Garderobe                                                                                                    | 2A.10.16.6 - Gipsing                                                                       |        | TA.9 - NO                |
| 2A 10.62 - Grupperoni<br>2A 10.62 - Jeolat                                                                                                    | 2A.10.16.7 - Katetrisering                                                                 |        | 1A.10 - 0                |
| 2A 10 76 - Konsultasion/kontor                                                                                                    | 2A 10 16 9 - Luser                                                                         |        | 1A.11 - Pa               |
| 24 10 77 - Kontor                                                                                                    | 2A 10 16 10 - PD                                                                           |        | 1A.12 - TU               |
| 2A.10.78 - Kontorlandskap                                                                                                    | 2A.10.16.11 - Sårstell                                                                     |        | 18.1 - Bai               |
| 2A.10.85 - Laboratorium                                                                                                    | 2A.10.16.12 - Resuscitering                                                                |        | 1B.2 - Dag               |
| 2A.10.98 - Møte                                                                                                    | 2A.10.16.13 - Undervisning                                                                 |        | 1B.3 - Fan               |
| 24 10 106 - Operasion                                                                                                    | 20 10 16 14 - Stråle                                                                       |        |                          |

| • Klassifikasjonssysteme       • • • • • • • • • • • • • • • • • • •                                                                                                    | tsteder for param |
|----------------------------------------------------------------------------------------------------|-------------------|
| m / Klassifikasjonssystet <u>e</u> <u>k</u> <u>k</u> <u>k</u> <u>k</u> <u>k</u> <u>k</u> <u>k</u> <u>k</u> <u>k</u> <u>k</u>                                                                                                    |                   |
| Klassifikasjonssystemet***/       ////////////////////////////////////                                                                                                    |                   |
| Romnavn     \scalar       175 - Undersøkelse       Romspesifikasjon       175.0     \scalar                                                                                                    |                   |
| 175 - Undersøkelse       Romspesifikasjon       175.0                                                                                                    | 7                 |
| Romspesifikasjon       175.0                                                                                                    |                   |
|                                                                                                    |                   |
| Lov under disse delfunksjonene                                                                                                    |                   |
| 1A.1 - Barnesengeområde       ^         1A.2 - Barneintensiv       ^         1A.3 - Dagområde       ^         1A.4 - Føde/barsel       ^         1A.5 - Habilitering/Rehabilitering       ^         1A.6 - Intensiv       ^         1A.7 - Lett overvåking       ^ |                   |
| 1A.8 - Neonatal intensiv         1A.9 - Normalsengeområde         1A.10 - Observasjon         1A.11 - Pasienthotell         1A.12 - Tung overvåking         1B.1 - Barnesengeområde         1B.2 - Dagområde                                                       |                   |

## https://www.klassifikasjonssystemet.no

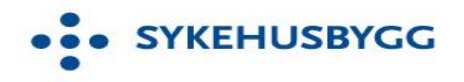

## Bruk av KS i FDV-verktøyet

() Info

Bygg

Romnr

Tegn id / etasje

Hovedfunksion

Kapasitetsbærende

Angitt bruttoareal

Angitt nettoareal

Dagens kapasitet

Opprinnelig kapasitet

0.00

Delfunksjon

Romnavn

HFene registrerer kun <u>ett</u> sted – i sitt FDV verktøy

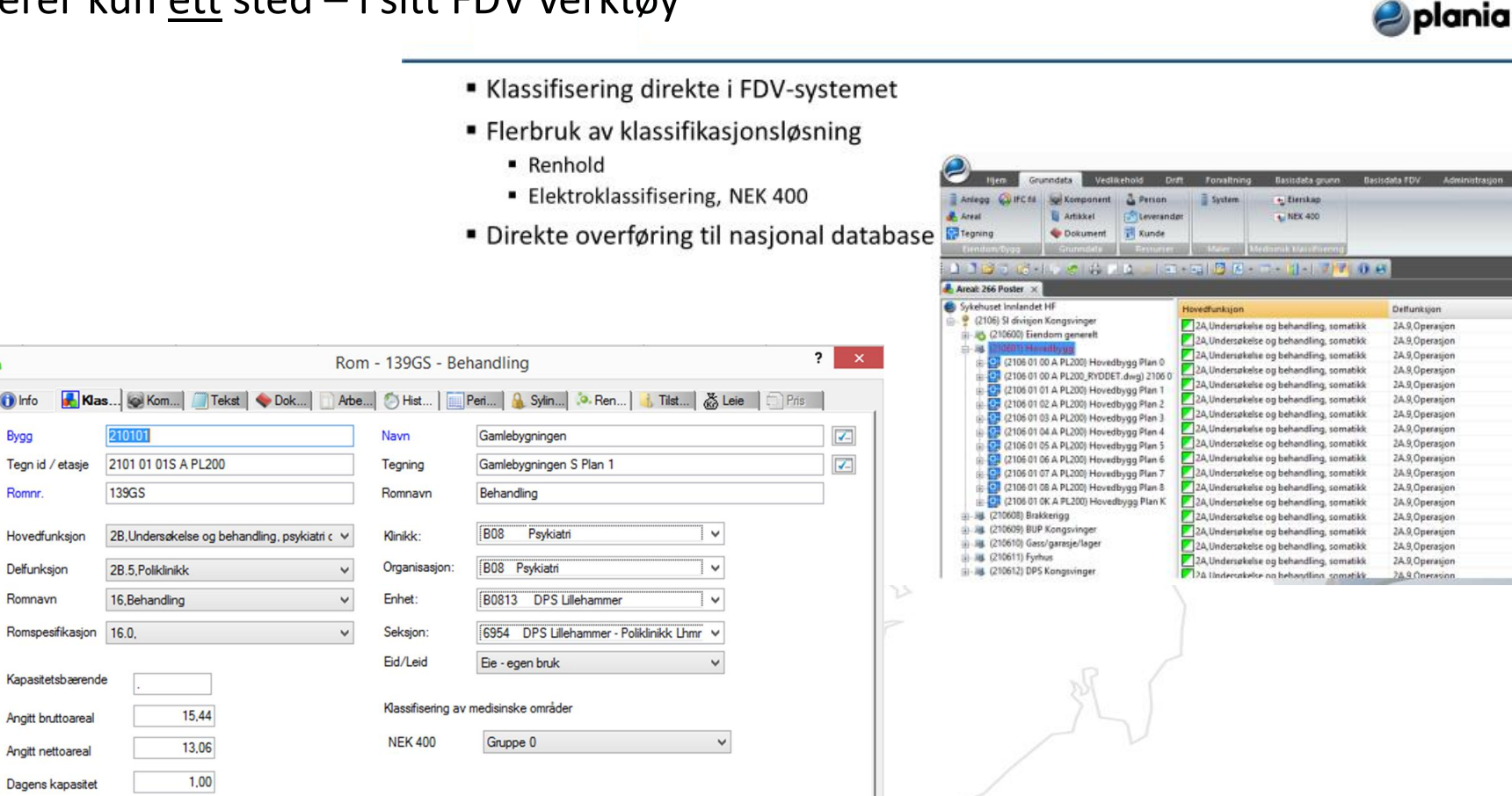

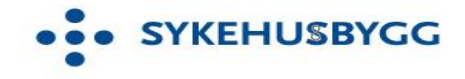

## Eksempel på dRofus i prosjektet SNR – sjukehuset Nordmøre og Romsdal

SYKEHUSBYGG

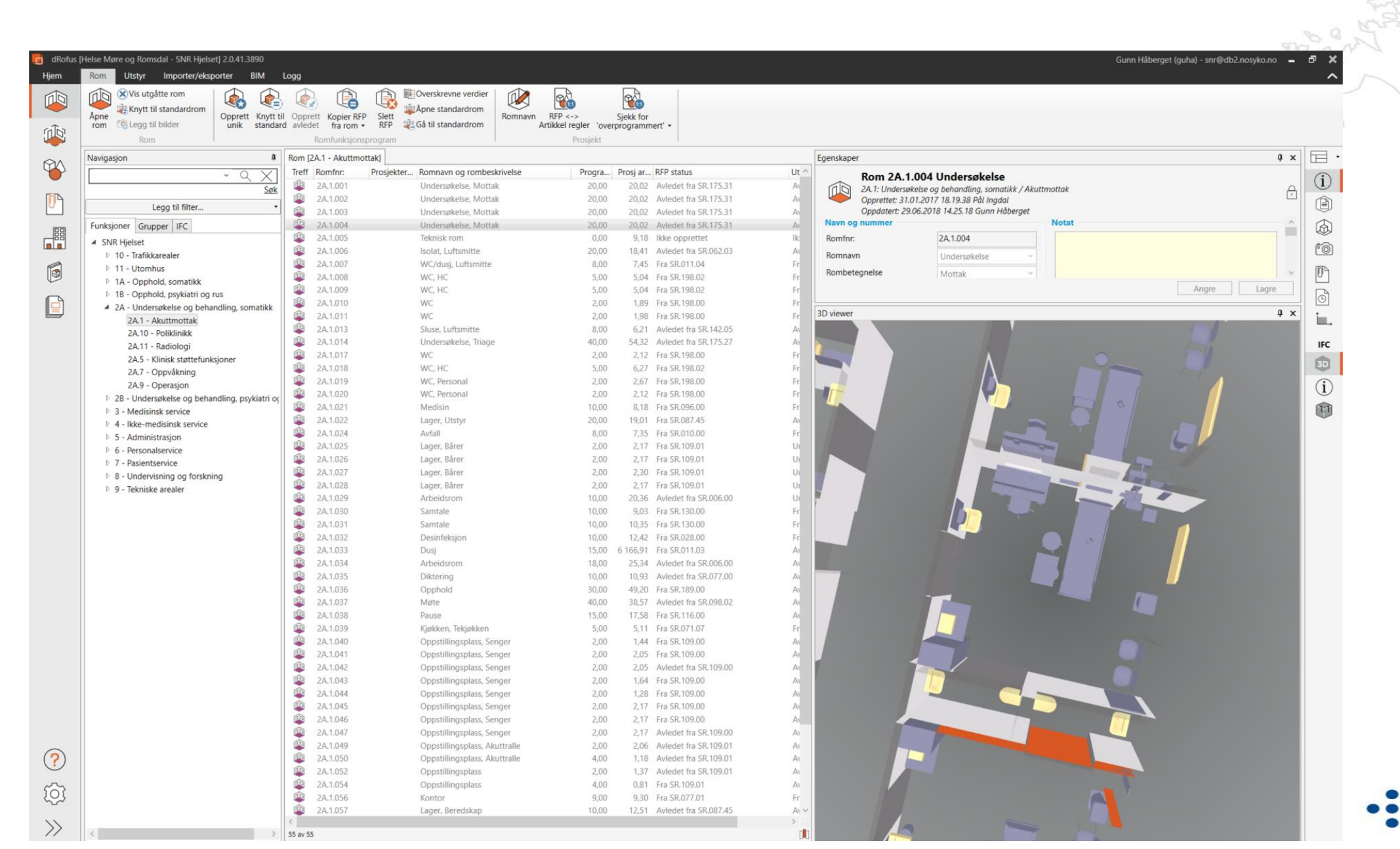

## STANDARDROMKATALOGEN

| Rom     Utstyr     Importer/eksporter     BIM       C ( )     C ( )     C ( )     C ( )     C ( )       Gjenopprett     Koble     Koble     Lagre IFC     Apne       til     fra     modell     IFC fil     Z       | Logg<br>Om Zoom Lagre som bilde Zoom inn / kutt over Space Wire Frames Synkroniser med modell: S<br>Prosjekt / Funksjon                                             | ynkronise<br>modell: f       |
|----------------------------------------------------------------------------------------------------|----------------------------------------------------------------------------------------------------|------------------------------|
| Navigasjon                                                                                                    | 3D Viewer     I       Rom     I       Treff     Romfnr:       Prosjektert/Geo     Romnavn og rombeskrivelse                                                         | rogra                        |
| Legg til filter •<br>Funksjoner Grupper Romklassifikasjon IFC                                                                                                    | 01A.09.001Sengerom, Bad mot korridor01A.09.002Sengerom, Bad mellom sengerom01A.09.003Bad, mellom sengerom (mot korridor)01A.09.004Bad, mellom sengerom (mot fasade) | 0,00<br>0,00<br>0,00<br>0,00 |
| <ul> <li>Standardromkatalog v.1.9</li> <li>01A - Opphold, somatikk</li> <li>01B - Opphold, psykiatri og rus</li> </ul>                                                                                              | 01A.09.005         Bad, mot korridor           0401.001         Avfall, Rlsiko           0401.002         Avfall, Spesial                                           | 0,00<br>0,00<br>0,00         |
| <ul> <li>02A - Undersøkelse og behandling, somatikk</li> <li>02B - Undersøkelse og behandling, psykiatri o</li> <li>03 Medisinsk service</li> <li>04 Ikke-medisinsk service</li> <li>05 - Administracion</li> </ul> |                                                                                                    |                              |
| <ul> <li>DS Administrasjon</li> <li>D6 Personalservice</li> <li>D7 Pasientservice</li> <li>D8 Undervisning og forskning</li> </ul>                                                                                  |                                                                                                    |                              |
| <ul> <li>09 Tekniske arealer</li> <li>10 - Trafikkarealer</li> </ul>                                                                                                    |                                                                                                    |                              |

• SYKEHUSBYGG

## BIM og MODELLSERVER

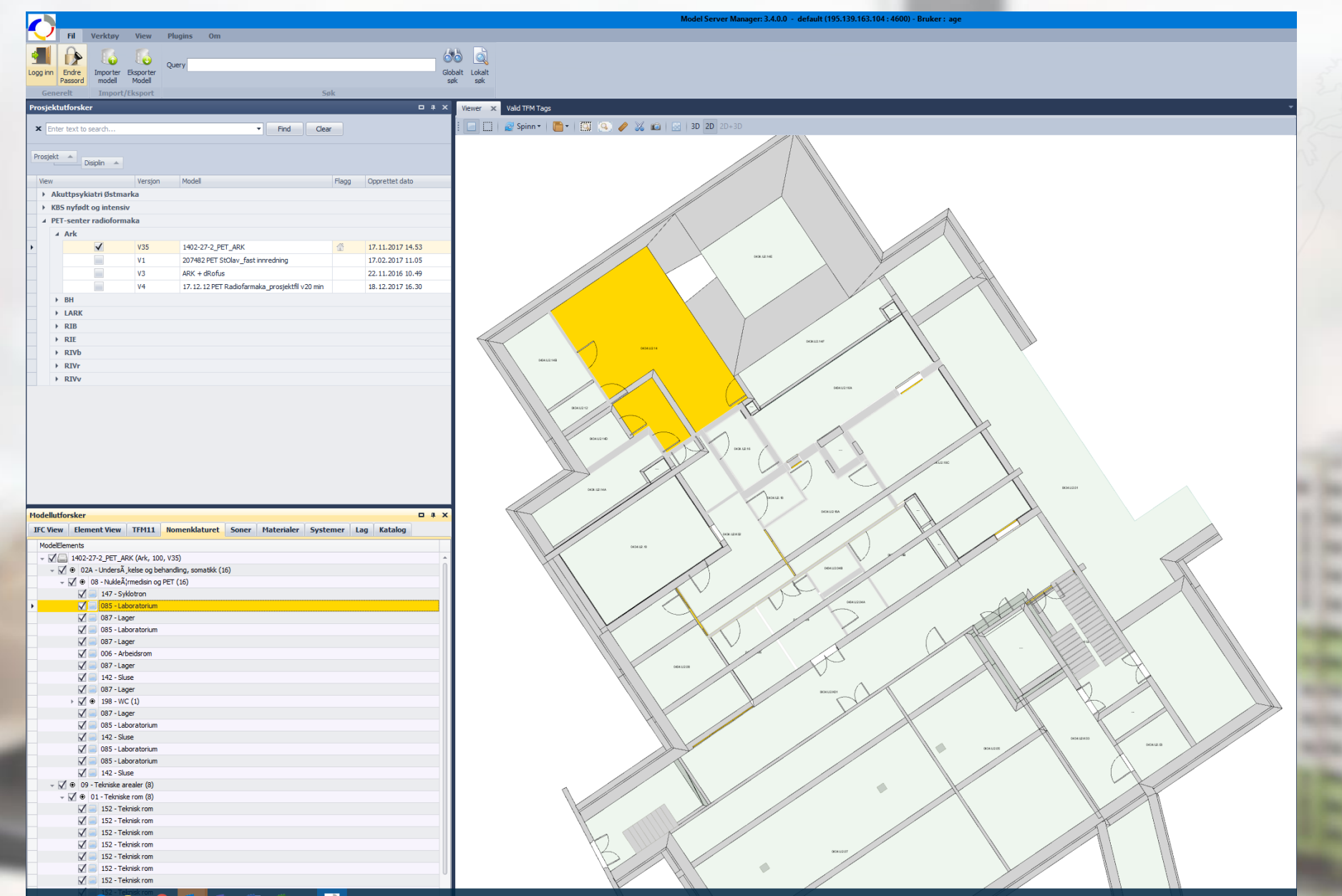

••• SYKEHUSBYGG

# Overføring av romdata til Nasjonal Database – Arbeidsprosessen

HF'ene importer i Nasjonal Database

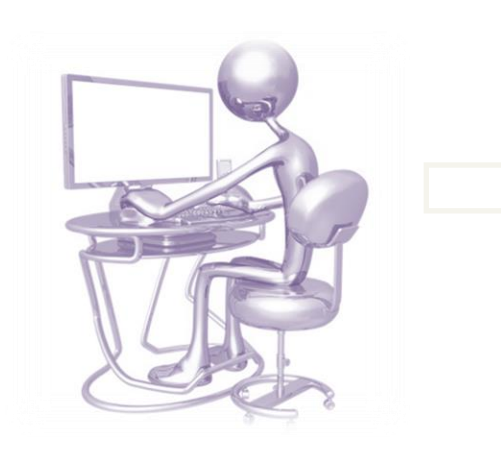

- Innlogging med personlig brukernavn og passord
- Bygningsregister legges inn direkte
- Hovedfunksjon, delfunksjon m.m. knyttet til romnr. og data importeres

https:// www.klassifikasjonssystemet.no

### Nasjonal Database Registrering av rom data: Lokasjon, bygg, etasje Hovedfunksjon Delfunksjon Kapasitet Nettoareal

Organisasjonsnivå

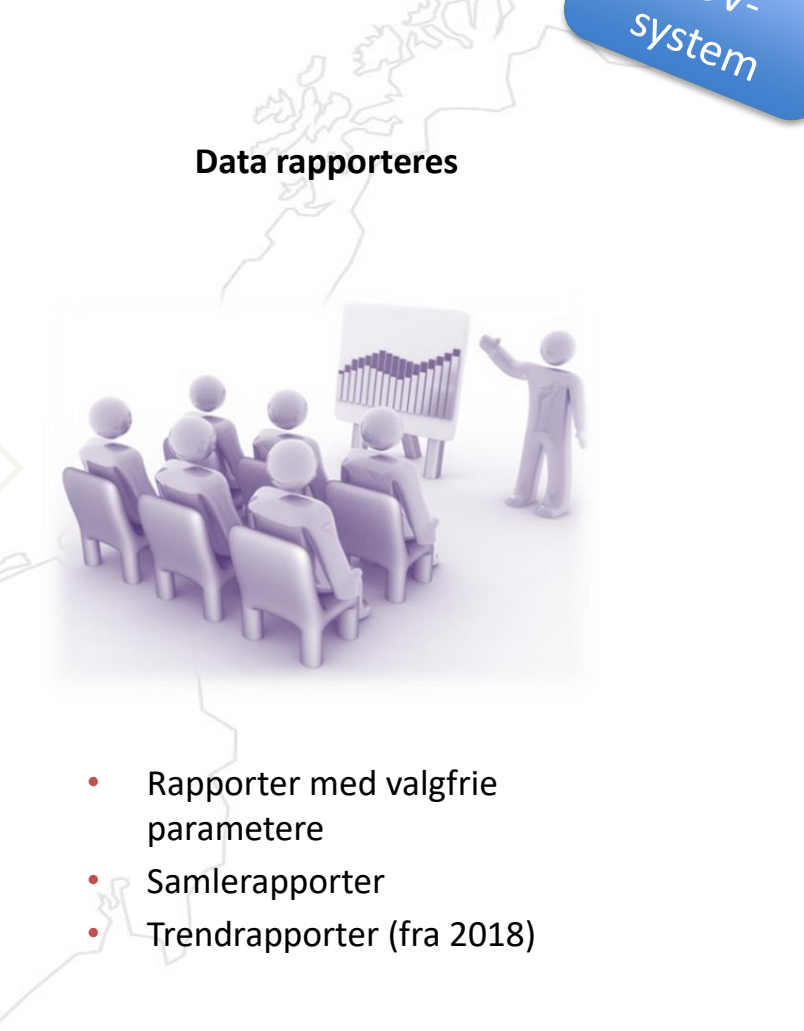

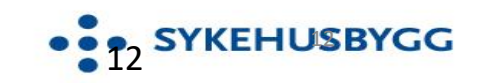

## **Registrering i Nasjonal Database**

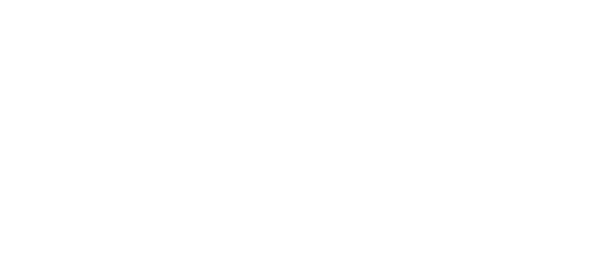

| • • Klassifikasjonssystemet for helsebygg | Om | Rapporter 👻 | Registrering |
|-------------------------------------------|----|-------------|--------------|
|-------------------------------------------|----|-------------|--------------|

| jem | n / Registrering                                                       |
|-----|------------------------------------------------------------------------|
|     | Registrering                                                           |
|     | Geografisk nivå Organisasjonsnivå Import Rom Last ned registreringsmal |
|     |                                                                        |

Du har nå kommet til registreringsmodulen. Her kan du importere data samt legge til, slette eller endre rom direkte i databas

Nærmere beskrivelse finnes i brukerveiledning

Н

Det finnes tre ulike fremgangsmåter for registrering av rom i databasen

- 1. Romdata kan registreres gjennom import av rom samlet per bygning via en importfil i excel
- 2. Romdata kan registreres gjennom import via webservices, enkeltvis på romnivå eller samlet
- 3. Romdata kan legges til manuelt/direkte i databasen, rom for rom, og man kan også slette eller endre rom direkte i databasen (Rom)

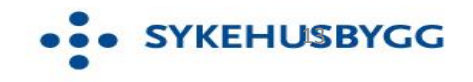

# Struktur for overføring og lagring av data i ND

**01** GEOGRAFISK nivå

HF, lokasjon, bygg og etasje <u>må</u> være lagt inn i ND <u>før</u> du kan starte arbeidet 02 organisa-

ORGANISA-SJONS-nivå

er obligatorisk, men kun nivå 1 (=under HF nivå) 04

OVERFØRE

fra HF sin

importfil

database (FDV,

DATA

IMPORT Laste ned importmal – ett importregneark per bygg. Alt. hente eksisterende data fra ND

03

05 VALIDERING Dvs kontroll

Klassifikasjons-

06 LAGRING

07 Ta ut rapporter

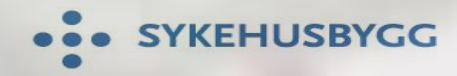

## Rapporter

| • • Klassifikasjonssyste   | emet for helsebygg Om Rapporter           | Registrering                                                                               |
|----------------------------|-------------------------------------------|--------------------------------------------------------------------------------------------|
| Hjem / Rapporter / Bygg    | Bygg din egen                             | Det finnes 5 typer rapporter:                                                              |
|                            | Rapport arealer - Kapasiteter             | 1. Egendefinerte                                                                           |
| Bygg egen rapport          | Oversikt per helseforetak                 | parameterne du ønsker å ha<br>med)                                                         |
| Velg inngang               | Historikk                                 | 2. Oversikt arealer og<br>kapasiteter.<br>3. Oversikt per helseforetak                     |
| Geografi Orga              | Historikk - Bygg din egen                 | (tidl. Standardrapporter)<br>4. Historikk egendefinert<br>Data fryses i des. hvert år slik |
| v2.0   Utviklet av Sima AS | Historikk - Rapport arealer - Kapasiteter | r at det kan tas ut<br>trendrapporter<br>5. Historikk – trendrapport på                    |
|                            |                                           | arealer og kapasiteter                                                                     |

Merk at alle rapporter kan skrive ut til excel!

• SYKEHUSBYGG

• SYKEHUSBYGG

# **Hvorfor visualisering?**

1

SYNLIGGJØRE GEVINSTER OG NYTTEVERDI AV ROMDATA I KLASSIFIKASJONSSYSTEMET KOBLER DATA FRA KLASSIFIKASJONSSYSTEMET MED ANDRE DATAKILDER SOM

2

- FRAMSKRIVING (NPR)
- dROFUS
- MULTIMAP (TILSTANDSGRAD)
- BIM
- KARTDATA

- Gir OVERSIKTER NASJONALT, REGIONALT OG LOKALT AV KAPASITETSBÆRENDE ROM (f.eks. operasjonsstuer, poliklinikkrom, isolater mm)

- KOBLES MOT <u>KARTDATA</u> FOR VISUELLE OVERSIKTER OVER KAPASITETER, OG UTNYTTELSE,

- SAMMENKOBLING TIL BIM FOR FORDELING AV KAPASITETER I BYGG.

4

KOBLE BIM OG ROMDATA. GIR bl.a. - OVERSIKT OVER PLASSERING AV FUNKSJONER OG ROM

bl.a. med tanke på GOD LOGISTIKK

Et godt
 PLANLEGGINGSVERKTØY ved
 OMPAKKING

- BEDRE OVERSIKT OM ALLE DATA FAKTISK ER REGISTRERT ELLER EI

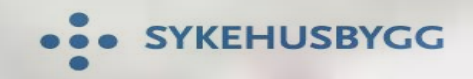

Tilgang til denne visualiseringen av data koblet fra bearbeidede data fra NPR og fra Klassifikasjonssystemet (nasjonal database) er styrt gjennom brukernavn og passord.

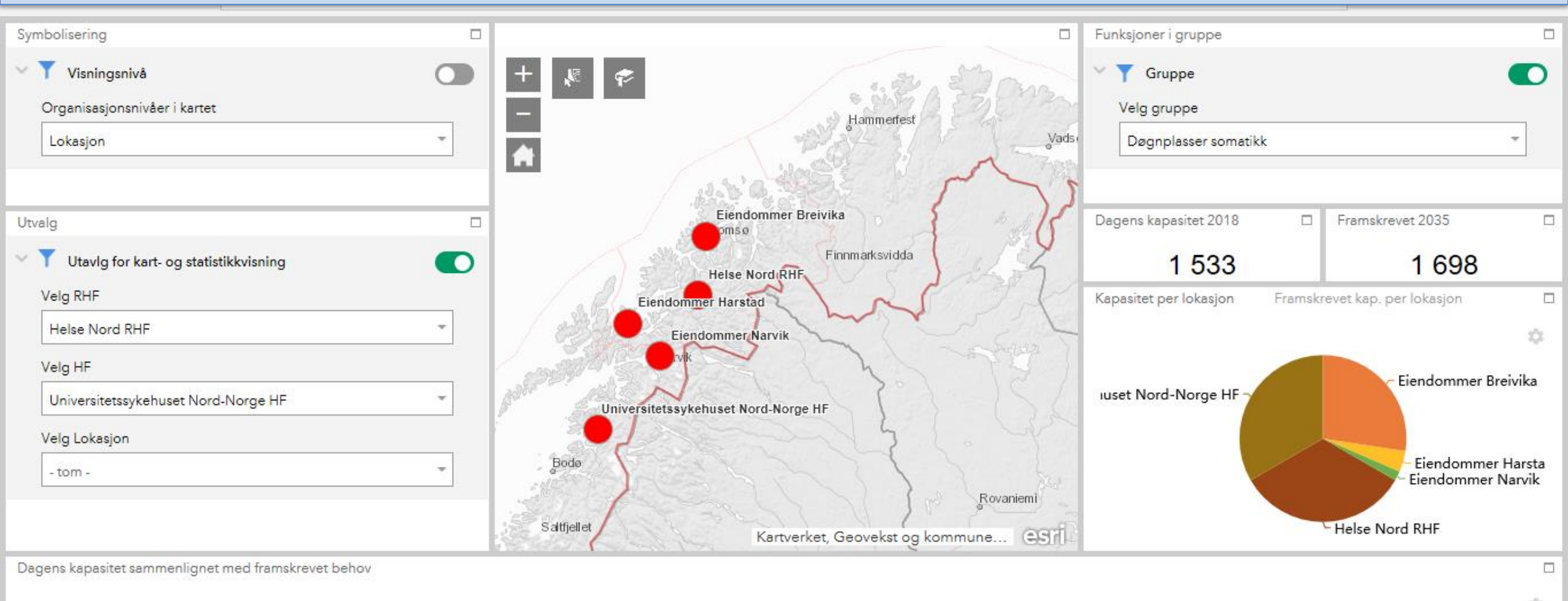

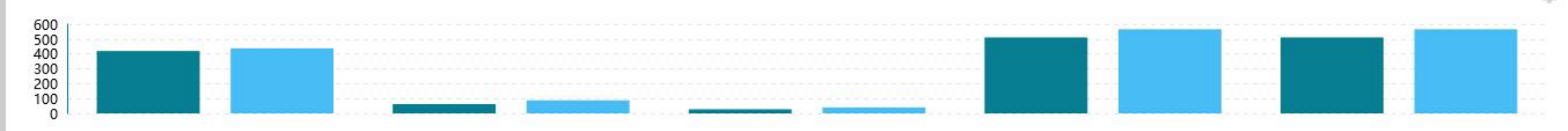

....

Ω

е

へ 🝊 🖸 🗘× 🕼 30.05.2019

(22)

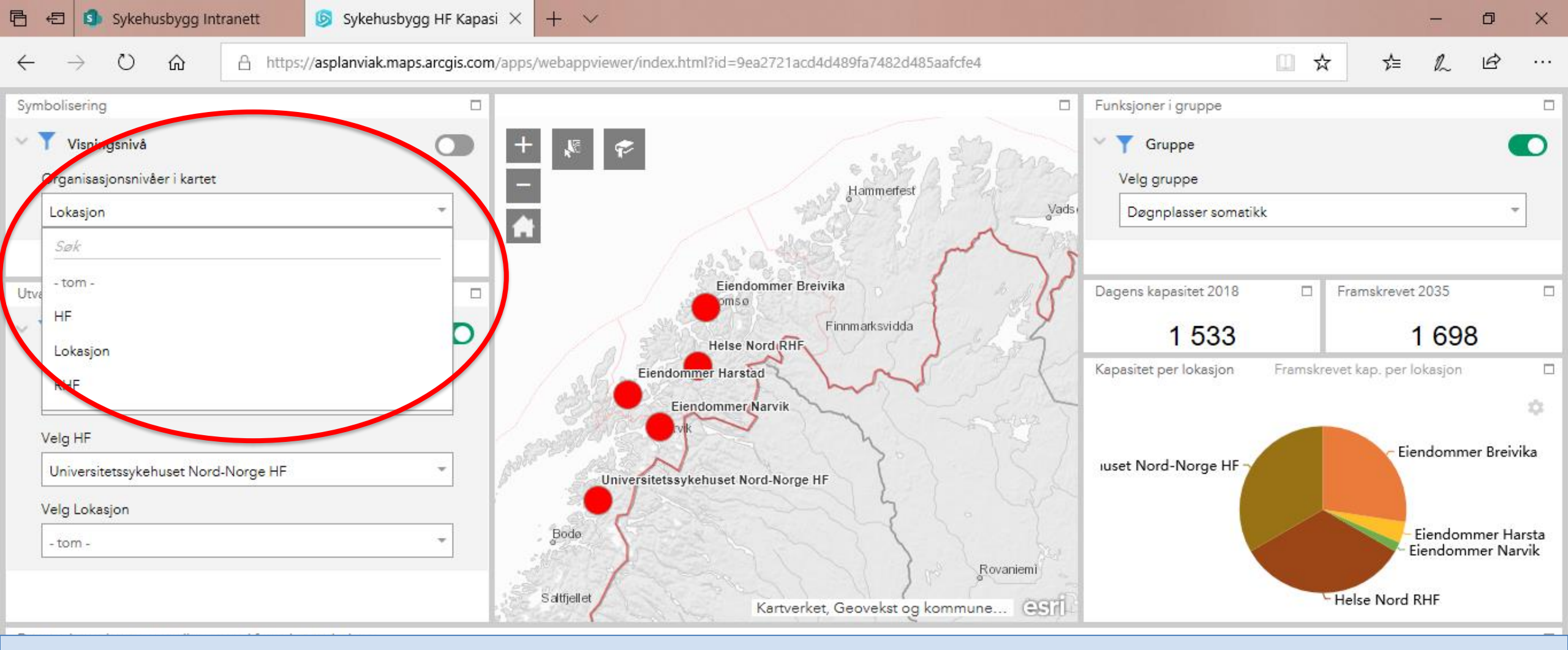

Forklaring:

Man kan velge 4 nivåer på organisasjon som vises i kartet

RHF – HF – Lokasjon – (tom)

Lokasjon er det laveste nivå som kan velges. Dersom en lokasjon består bare av ett bygg, vil man kunne se at en funksjon ligger i bygget. Dersom en lokasjon består av flere bygg, vil det være ikke mulig å få kunnskap om hvilket bygg eller etasje funksjonsområdet ligger i.

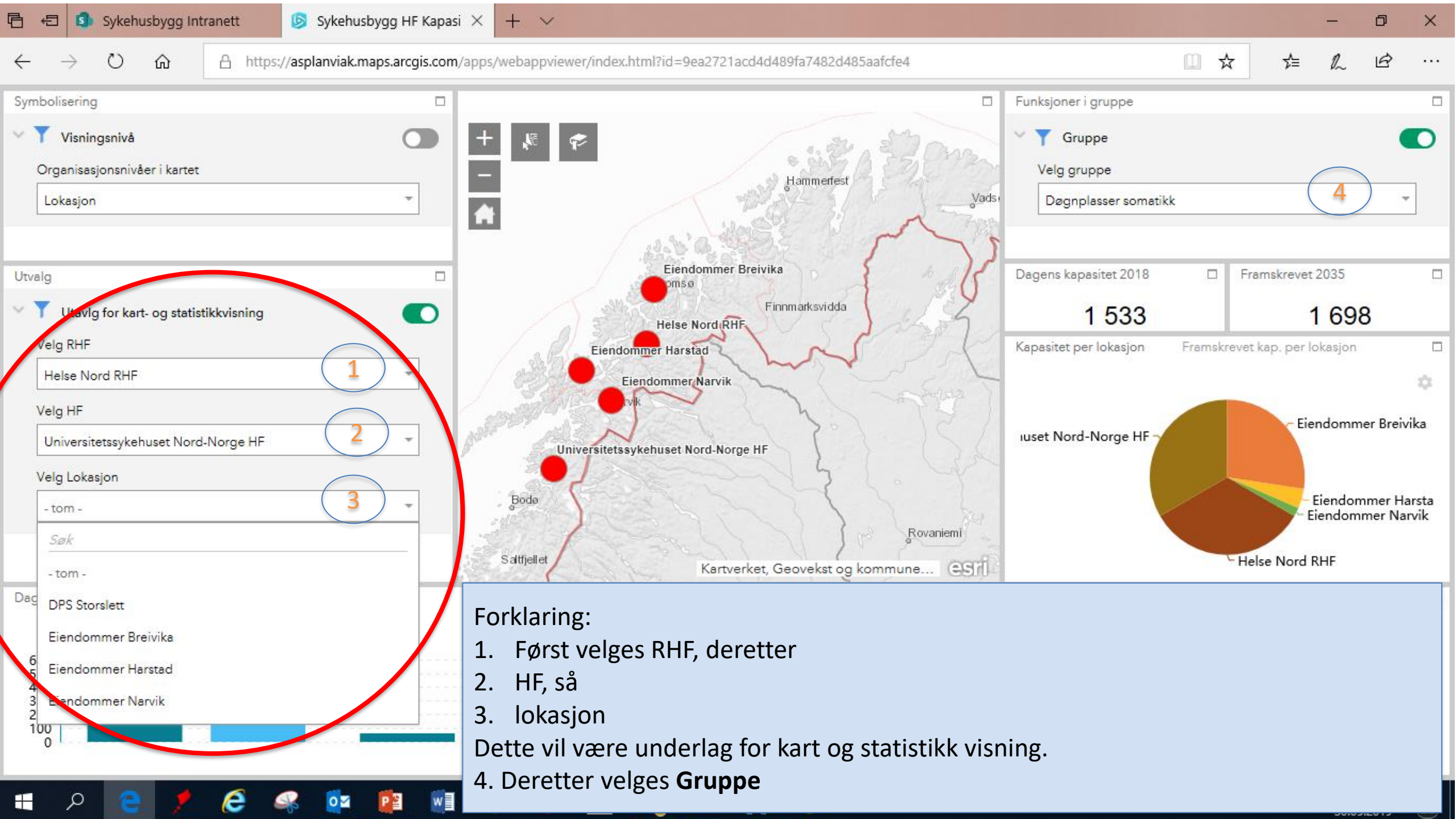

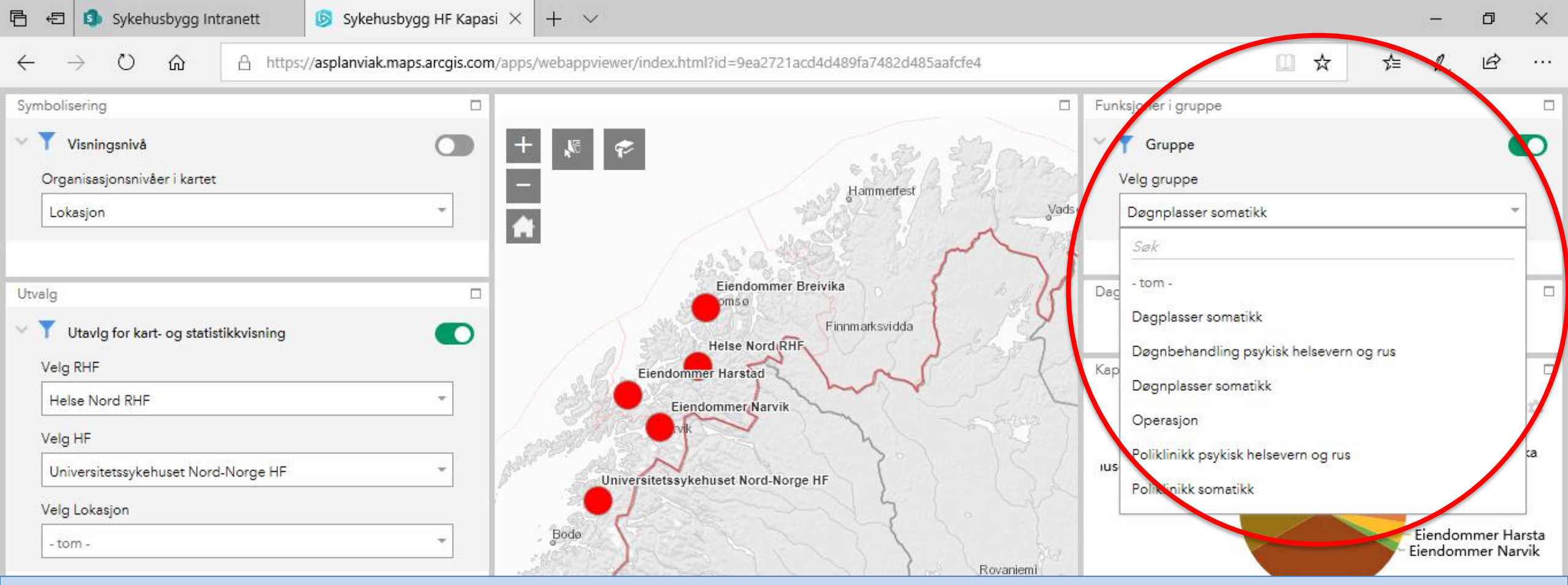

Analyse-enheten i Sykehusbygg tar ut aktivitetstall fra NPR, Nasjonalt pasientregister. Aktivitetstall velges ut fra hvilke **Gruppe** som skal vurderes opp mot romdata hentet ut fra Nasjonal database for klassifisert sykehusareal.

Det er kun aktivitet knyttet mot noen kapasitetsbærende rom som det er mulig å velge. Det er mulig å velge

- 1. Døgnplasser somatikk (sengerom)
- 2. Dagplasser somatikk
- 3. Poliklinikk somatikk
- 4. Operasjon
- 5. Døgnbehandling psykisk helsevern og rus
- 6. Poliklinikk psykisk helsevern og rus

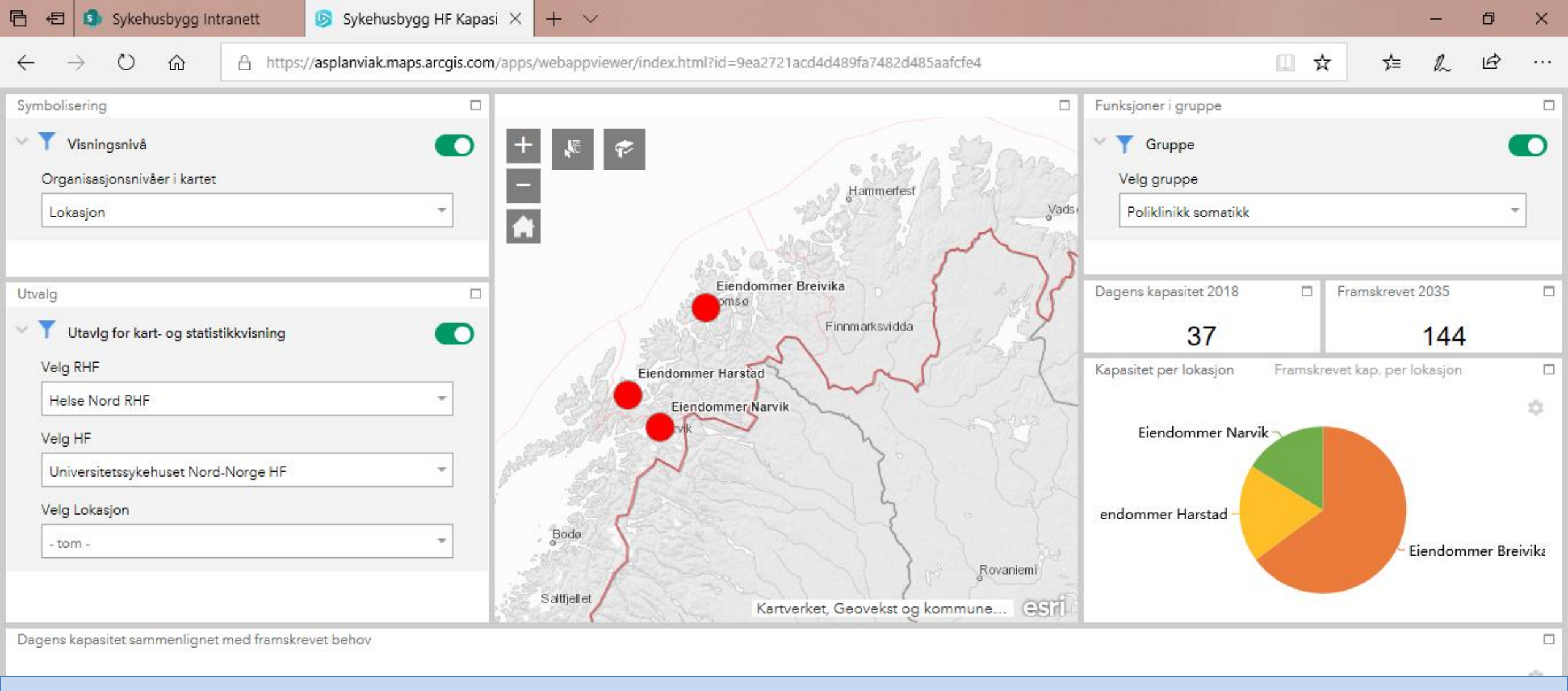

### **Eksempel POLIKLINIKK**

Aktivitet for poliklinisk aktivitet tas ut for hele foretaket, fordelt på sykehus (lokasjoner) i helseforetaket. Aktivitet omregnes av Analyseenheten i Sykehusbygg til behov for antall poliklinikkrom. Behov for antall rom sammenlignes med det antall poliklinikkrom som er registrert som kapasitet i Klassifikasjonssystemet. Dette framstilles visuelt gjennom et script utarbeidet av Asplan Viak. Det er Sykehusbygg som produserer aktivitetstall omregnet til rom. Dette kobles sammen med registrerte data

## Visualisering av eksisterende bygg

## Bygget sett utenfra

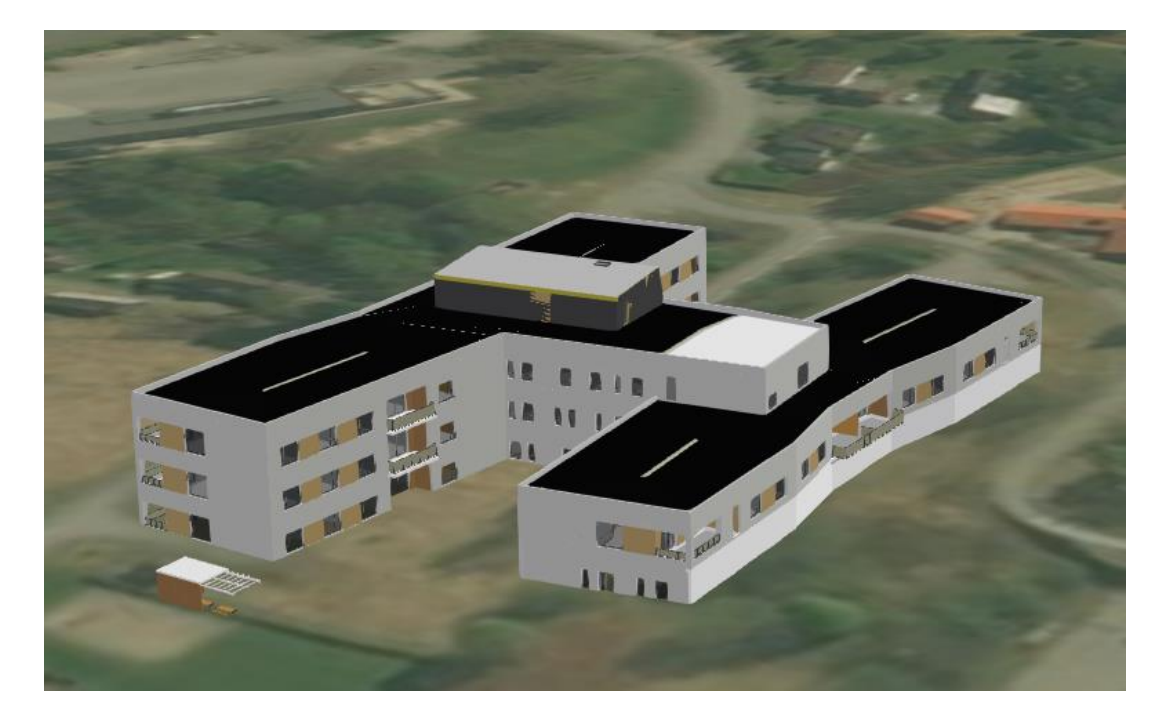

## Plassering av funksjoner i bygget

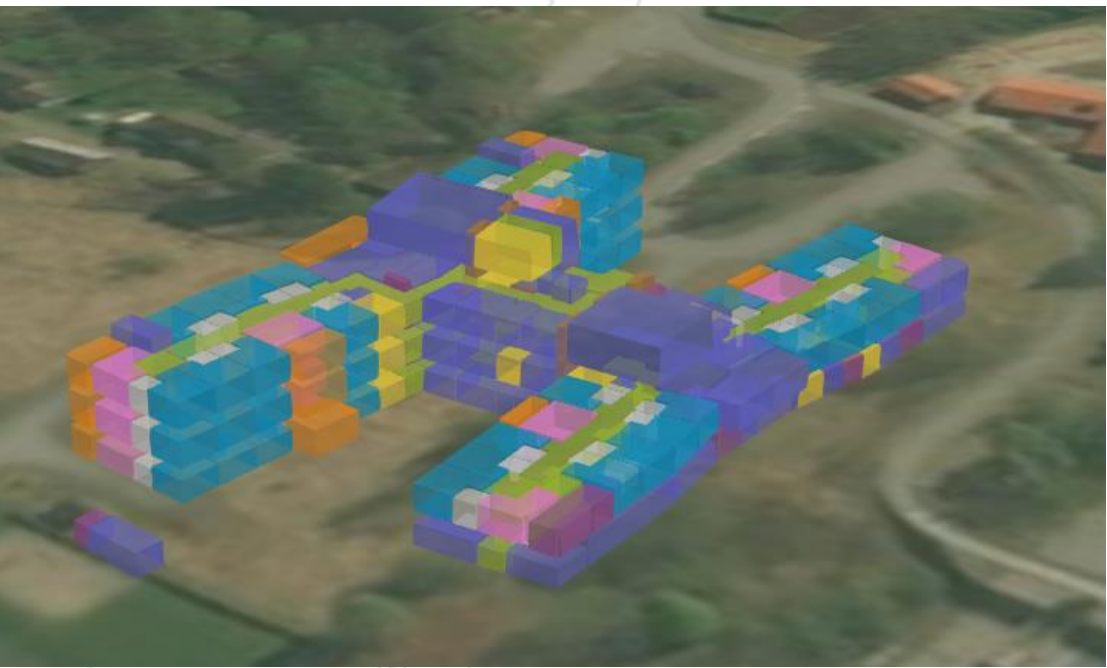

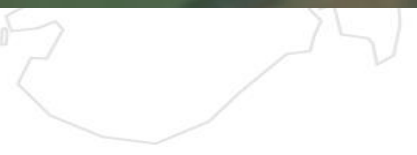

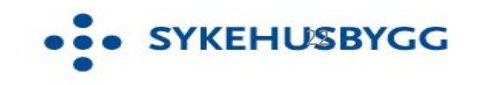

# **Hvor er dette tilgjengelig?**

- https://www.klassifikasjonssystemet.no
- https://www.sykehusbygg.no

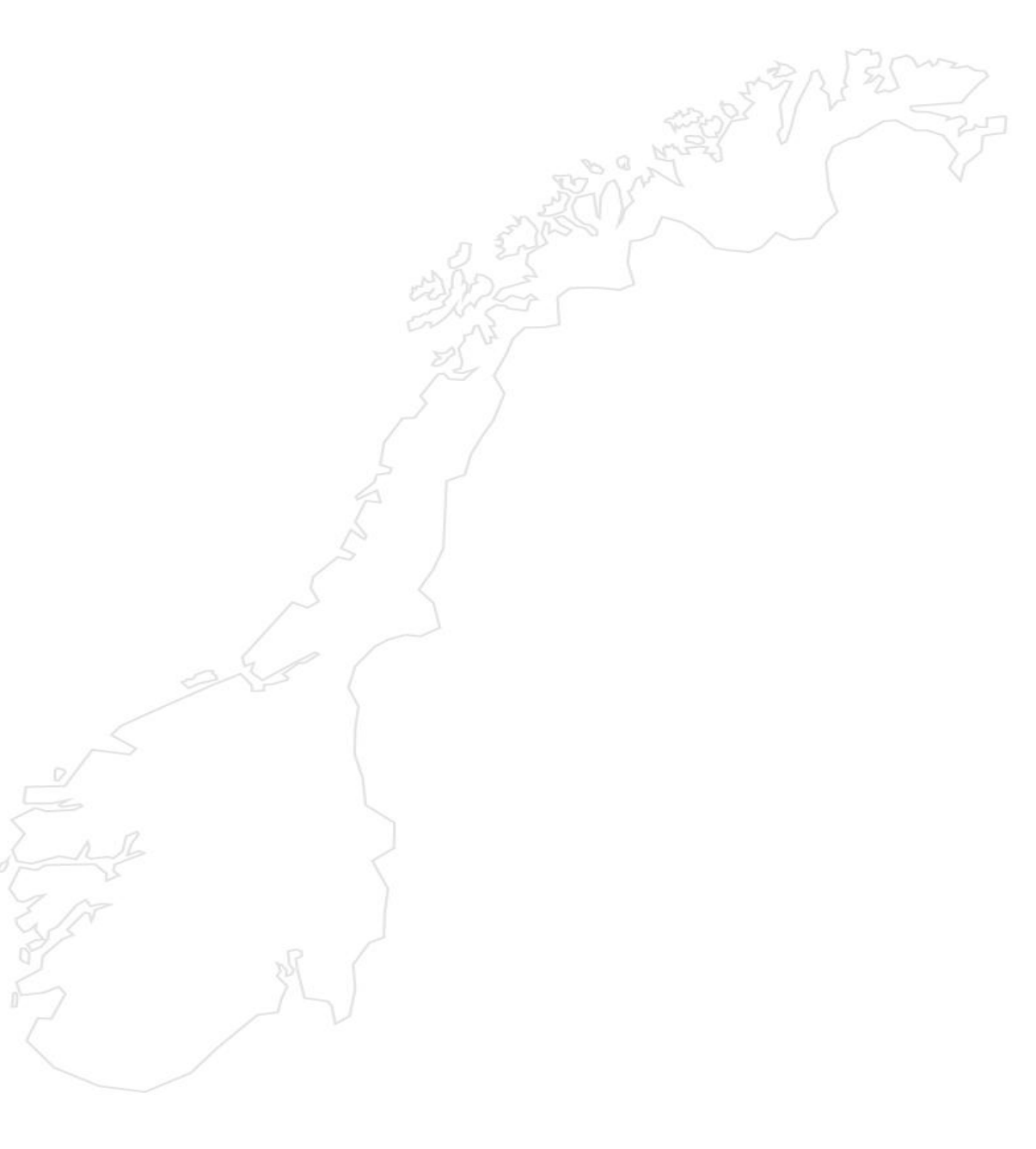

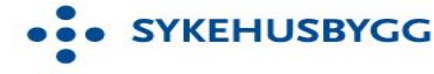